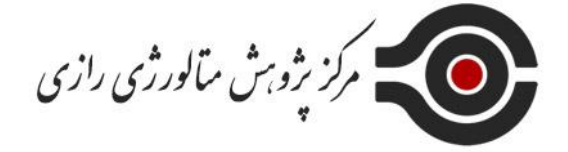

# **آموزش ثبت نام در سامانه آموزشی** برون سازمانی اداره کل استاندارد تهران

### درس ازمانی به آموزش برون سازمانی به آدرس <u>https://tr.tehranstandard.ir/Pages/</u>

| <u></u>                                         | مـــرآت - سامانه آموزش اداره کل استاندارد استان تهران |                              |                     |                  |                  |          |  |  |
|-------------------------------------------------|-------------------------------------------------------|------------------------------|---------------------|------------------|------------------|----------|--|--|
| صفحه اصلی اخبار و اطلاعیه ها                    | عضويت                                                 | بررسى اعتبارنامه             | ليست اساتيد         | تماس با ما       |                  |          |  |  |
| ورود به پنل کاربری                              |                                                       |                              |                     | تقويم آموزشى     |                  |          |  |  |
| نام کاربری                                      | نمايش                                                 | ن ۱۰ 🗢 مورد                  |                     |                  | جستجو :          |          |  |  |
|                                                 | • TL                                                  | نام مرکز                     |                     | ⊥† مدير ءامل     | 11 تعداد دوره ها | 🗅 جزئیات |  |  |
| رمز عبور                                        | آر                                                    | رپان پژوهش آروین             |                     | کاوہ رھبر        | ۲                | جزئيات   |  |  |
| <ul> <li>فراگیر</li> <li>مرکز آموزشی</li> </ul> | īί                                                    | زما گستر نیما                |                     | حسن کریم         | ١                | جزئيات   |  |  |
| ککارشناس استاندارد<br>ازیایی رمز عبور           | ភា                                                    | کادمی توف ایران آلمان        |                     | دكتر عليرضا ملدً | ١                | جزئيات   |  |  |
| 2010                                            | 51                                                    | نحادیه تولیدکنندگان و صادراً | تندگان مبلمان ایران | على خادم زاده    | ١                | جزئيات   |  |  |
|                                                 | اد                                                    | جمن فرآورده های گوشتی        |                     | جمال حسین زا     | ١                | جزئيات   |  |  |
| April 13, 2022                                  | ω                                                     | ىنجش لكسر                    |                     | لاله زهرا سميع   | ۴                | جزئيات   |  |  |
| فروردین ۱۴۰۱<br>۲ <b>۲</b>                      | po .                                                  | رکز آموزش ملی انجمن مدیر     | ن کنترل کیفیت       | علی شهبازی یگ    | ۴                | جزئيات   |  |  |
|                                                 | ρο                                                    | رکز آموزشی فرتاش داد         |                     | پیمان رئیس فی    | ۵                | جزئيات   |  |  |
|                                                 |                                                       |                              |                     |                  |                  |          |  |  |

۲- انتخاب تب عضویت از منوی بالای صفحه

| ه اصلی اخبار و اطلاعیه ها             | عضويت | بررسی اعتبارنامه          | ليست اساتيد                      | تماس با ما      |                  |          |
|---------------------------------------|-------|---------------------------|----------------------------------|-----------------|------------------|----------|
| ورود به پنل کاربری                    |       | Ļ                         |                                  | تقويم آموزشي    |                  |          |
| نام کاربری                            | نمایش | ا ا ا                     |                                  |                 | جستجو :          |          |
|                                       | 15 TL | م مرکز                    |                                  | ا مدير عامل     | 11 تعداد دوره ها | ا جزئیات |
| رمز عبور                              | آرپا  | ن پژوهش آروین             |                                  | کاوہ رھبر       | ٢                | جزئيات   |
| ير                                    | آزما  | ا گستر نیما               |                                  | حسن كريم        | 1                | جزئيات   |
| ز آموزشی<br>بناس استاندارد            |       |                           |                                  |                 |                  |          |
| مز عبور                               | דטא   | دمی توف ایران آلمان       |                                  | دكتر عليرضا ملك | 1                | جزئيات   |
| - 2010                                | اتح   | ادیه تولیدکنندگان و صادرک | دگان مبلمان ایر <mark>ا</mark> ن | على خادم زاده   | 1                | جزئيات   |
| -313                                  | انج   | من فرآورده های گوشتی      |                                  | جمال حسین زا    | ۱.               | جزئيات   |
| ا ا ا ا ا ا ا ا ا ا ا ا ا ا ا ا ا ا ا | ستہ   | جش لکسر                   |                                  | لاله زهرا سميعر | ۴                | جزئيات   |
| فروردین ۱۴۰۱<br>۲۲                    | مرک   | ز آموزش ملی انجمن مدیرا   | , کنترل کیفیت                    | علی شهبازی یگا  | F                | جزئيات   |
|                                       | مرک   | ز آموزشی فرتاش داد        |                                  | پیمان رئیس فیر  | ۵                | جزئيات   |
|                                       | مران  | سان توف سربرا             |                                  | وحيد نوروزي     | 199              | حزليات   |

#### ۳– تکمیل اطلاعات و تایید ثبت نام

**صفحه اصلی** / عضویت فراگیران

| کد ملی (نام کاربری | (ഗ.          | رشته تحصيلى                      |
|--------------------|--------------|----------------------------------|
|                    | کد ملی       | رشته تحصيلی                      |
| نام                |              | تلفن همراه                       |
|                    | ئام          | تلفن همراه                       |
| نام خانوادگی       |              | پست الکترونیک                    |
|                    | نام خانوادگی | پست الکترونیک                    |
| نام پدر            |              | نام شرکت یا واحد تولیدی / خدماتی |
|                    | نام پدر      | نام شرکت                         |
| تاريخ تولد         |              | سمت سازمانی                      |
|                    | YYYY/DD/MM   | -انتخاب سمت-                     |
| مقطع تحصيلى        |              | رمز عبور                         |
| –انتخاب مقطع ا     | ې تحصيلى 🔻   | رمز عبور                         |

۴- ورود به پنل کاربری از طریق انتخاب گزینه فراگیر

توجه

نام کاربری همان کد ملی و رمز عبور همان رمزی است که در فرم عضویت وارد شده است.

|                                                       | مــرآت                              | مامانه آموزش اداره کل استان | ستاندارد استان تهران  |
|-------------------------------------------------------|-------------------------------------|-----------------------------|-----------------------|
| صفحه اصلی اخبار و اطلاعیه ها                          | عضویت بررسی اعتبارنامه              | لیست اساتید تماس            | ماس با ما             |
| ورود به پنل کاربری                                    |                                     | 5                           | تقويم آموزشي          |
| نام کاربری                                            | نمایش ۱۰ 🗢 مورد                     |                             |                       |
| رمز عبور                                              | ل† نام مرکز<br>تاریخه آ             |                             | اث مدیر عامل          |
| فراگیر                                                | اریان پروهس اروین<br>آزما گستر نیما |                             | یاوہ رھبر<br>حسن کریم |
| ) مردر آمورسی<br>) کارشناس استاندارد<br>نداد سعید قصی | آکادمی توف ایران آلمان              |                             | دکتر علیرضا ملکی      |
| ري پي رمز جبرر<br>ورو <b>د</b>                        | اتحادیه تولیدکنندگان و صاد          | ندگان مبلمان ایران          | على خادم زاده         |
| -0000000000                                           | انجمن فرآورده های گوشتی             |                             | -جمال حسین زادہ       |
| الرمضان ۱۴۴۳                                          | سنجش لكسر                           |                             | لاله زهرا سمیعی       |
| ۲۴                                                    | مرکز آموزش ملی انجمن مد             | ن کنترل کیفیت               | علی شهبازی یگانه      |
| Contraction of the                                    | مرکز آموزشی فرتاش داد               |                             | پيمان رئيس فيروز      |
|                                                       | پارسیان توف سریرا                   |                             | وحيد نوروزى           |
|                                                       | كيفيت گستر سبز                      |                             | نوشين محمدزاده        |

۵- انتخاب گزینه مدیریت دوره ها از منوی بالای صفحه—انتخاب گزینه ثبت نام دوره

|            | ی استاندارد استان تهران                | انه آموزش اداره کل               | مــرآت - سام                           |                        |                             |                            |
|------------|----------------------------------------|----------------------------------|----------------------------------------|------------------------|-----------------------------|----------------------------|
|            |                                        | خروج                             | تغيير رمز عبور                         | تنظیمات کاردِ ی        | مدیریت دوره ها 🗠            | صفحه اصلى                  |
|            |                                        |                                  |                                        |                        | ثبت نام دوره<br>دوره های من | ليست دوره عا               |
| ج          |                                        |                                  |                                        |                        | \$ مورد                     | نمایش ۱۰                   |
| تاريخ شروع | ا مرکز                                 |                                  |                                        | عنوان دوره             |                             | ţ1                         |
| 1F01/1/27  | پارسیان توف سریر <mark>ا</mark>        |                                  |                                        |                        | ہ های کیفیت                 | COQ هزين                   |
| 1501/1/9   | اکادمی توف ایران آلمان                 | ستاندارد ISO۲۲۰۰۲-۱              | د مواد غذایی به شماره ا <mark>م</mark> | غذایی ( PRPs ) در تولی | له های پیش نیازی ایمنی مواد | GMP برناه                  |
| 1F01/1/11  | پارسیان توف سریر <mark>ا</mark>        |                                  |                                        | گیری                   | به و تحلیل سیستم های اندازه | rəz <mark>MSA ت</mark> جزی |
| 1501/7/19  | پارسیان توف سریر <mark>ا</mark>        |                                  |                                        |                        | یت کیفیت جامع               | TQM مدير                   |
| 1F01/17/1V | پارسیان توف سر <mark>یرا</mark>        | آشنایی با سیستم های مدیریت کیفیت |                                        |                        |                             |                            |
| 1F01/4/40  | پارسیان توف سریرا                      |                                  |                                        |                        | میستم های مدیریت کیفیت      | آشنای <mark>ی</mark> با م  |
| 1F01/Y/YY  | انجم <mark>ن ف</mark> رآورده های گوشتی |                                  |                                        |                        | ذاهای فراسودمند             | آشنایی ب <mark>ا</mark> غ  |

۶- جستجو و انتخاب دوره مورد نظر وکلیک بر روی ( ثبت نام دوره)

۷- برگشت به گزینه مدیریت دوره ها از منوی بالای صفحه—انتخاب گزینه دوره های من

## ۸– انتخاب گزینه جزئیات

|                     |                          |              | پری تغییر رمز عبور خروج                                               | <ul> <li>تنظیمات کار</li> </ul> | صفحه اصلی مدیریت دوره ها ۲         |
|---------------------|--------------------------|--------------|-----------------------------------------------------------------------|---------------------------------|------------------------------------|
|                     | L                        |              |                                                                       | [                               | دوره های من / لیست دوره های من     |
|                     |                          |              | استاد دوره                                                            | سجو .<br>ا تاريخ شروع           | نام مرکز                           |
| jə 1.               | 👘 وضعیت ثبت نام          | Origo Crimby |                                                                       |                                 |                                    |
| ا: <b>ج</b> ا<br>جز | ِ† وضعیت ثبت نام<br>فعال | عدم ثبت فيش  | علی شیخلی - کارشناسی ارشد مهندسی صنایع- گرایش مدیریت سیستم و بهره وری | 1898/11/11                      | آموزش ملی انجمن مدیران کنترل کیفیت |

L

#### ۹- ثبت فیش واریزی

| خروج    | تغيير رمز عبور        | تنظیمات کاربری             | مديريت دوره ها 🗸       | صفحه اصلی   |
|---------|-----------------------|----------------------------|------------------------|-------------|
|         |                       |                            | / اطلاعات دوره ۶ سیگما | دوره های من |
|         | ات گواهی              | دعات فيش اطلاء             | اطلاعات برگزاری اطلا   | طلاعات دوره |
|         |                       | : ۶ سیگما                  | عنوان دوره             |             |
| ل کیفیت | ملی انجمن مدیران کنتر | وزشی : مرکز آموزش ه        | نام مرکز آم            |             |
|         |                       | نيمه تخصصي                 | نوع دوره :             |             |
|         |                       | اری : <mark>۰۰:۹</mark> ۰۰ | ساعت برگزا             |             |
| ن تهران | نرل کیفیت صنایع استار | ی : انجمن مدیران کنت       | محل برگزار:            |             |
|         |                       | ۲۰ :                       | حد نصاب                |             |
|         |                       |                            | 1. 2020                |             |